Page #5

- 🗆 X

isolavs

Graph Scope FFT Histograf Digits Meter

ext Entry I Image Movie

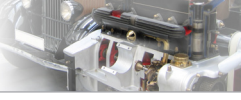

## 1. ZÁKLADNÍ ROZHRANÍ

### MENU A NÁSTROJOVÁ LIŠTA

File Edit Workbook Display Journal Help

Zde naleznete klasické funkce pro práci se soubory (nazváno Experiments – Experimenty). Přímo podporovány jsou soubory DataStudia a GLX Exploreru. Importovat a exportovat se data dají ve formátech TXT nebo CSV. Soubor s experimentem je označován jako Pracovní sešit (Workbook). V průběhu experimentu si můžete vytvářet z komentovaných snímků programu/stránek laboratorní deník (Journal). Je tu také důležité tlačítko Zpět (Undo) a tlačítko pro smazání vybraného objektu na stránce (Delete...).

#### 7 1

# PALETA NÁSTROJŮ

Nastavení (Hardware Setup) Záložka nastavení ukazuje připojená rozhraní a čidla. Můžete vybrat také vybavení, které nemáte momentálně k dispozici, a vytvořit tak přípravu i mimo laboratoř. Nastavujete zde také vlastnosti čidel.

Přehled dat (Data Summary) Zde naleznete seznam čidel a odpovídajících měření, která můžete třeba smazat. Dají se zde také nastavit vlastnosti čidel.

Kalibrace (Calibration) Některá čidla vyžadují kalibraci. Kalibrační průvodce vás krok za krokem provede celým postupem kalibrace. Nemusíte

tápat! Určitě vše nastavíte správně.

Kalkulátor (Calculator)

Kalkulátor disponuje obvyklými vědeckým funkcemi i speciálními funkcemi potřebnými pro vyhodnocení dat (perioda, amplituda, filtry, logické operátory atd.).

### OVLÁDACÍ LIŠTA ZÁZNAM

Pokud máte připojeno alespoň jedeno čidlo PASCO, je v kontinuálním režimu (Continuous Mode) k dispozici

tlačítko Zaznamenat (Record), Tímto tlačítkem spouštíte záznam dat podle přednastavených parametrů (vzorkovací frekvence a podmínky záznamu). Vedle tlačítka změny režimů záznamu dat isou stopky. Celá lišta se dá přepnout do módu přehrávání – viz níže.

#### OVLÁDACÍ LIŠTA PŘEHRÁVÁNÍ

Experiment je možné přehrát, a to stejnou rychlostí, zrychleně nebo zpomaleně.

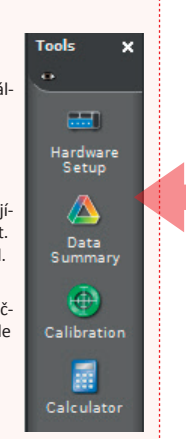

#### STRÁNKY

🔛 Page #1 🛛

Display

foi - 👬

Hardware Setup

Pracovní sešit (Workbook) se může skládat z několika stránek (Page). Po spuštění programu je k dispozici jedna stránka s volbou předpřipravených rozložení grafických a ovládacích prvků z palety Zobrazení. Pokud nechcete žádné z těchto rozložení, můžete si s využitím palety Zobrazení poskládat stránku sami. Tři tlačítka zleva slouží k: úpravám Hlavní stránky (Edit Master Page) – to, co zde umístíte, se bude automaticky zobrazovat na všech dalších stánkách; změně Vlastností stránky (Change Properties...) – otevře dialog vlastností aktuální zobrazené stránky; Přidání stránky (Add Page). Stránky isou dostupné pomocí záložek vedle zmiňovaných tlačítek. Po dvojím poklepání můžete stránku přejmenovat. Pomocí přetažení můžete upravit pořadí stránek. Červeným tlačítkem s křížkem stránku případně smažete.

#### DPPA-03-00-pro\_screenshoty.cap\* — PASCO Capstone File Edit Workbook Display Journal Help To - 🔡 🕇 🉀 🎇 Page #1 💴 Page #2 🛛 Page #3 🛛 Page #4 🛛 Page #5 Drag a display onto the page or choose one of the QuickStart templates below 1.23 1.23 1.23 1.23 Table & Grant Two Large Digits Graph & Digits Taxt & Gran 2 0 01 2 0 Two Displays One Small, One Large Two Small, One Large Four Displays

Display

### PŘEDPŘIPRAVENÁ ROZLOŽENÍ STRÁNKY

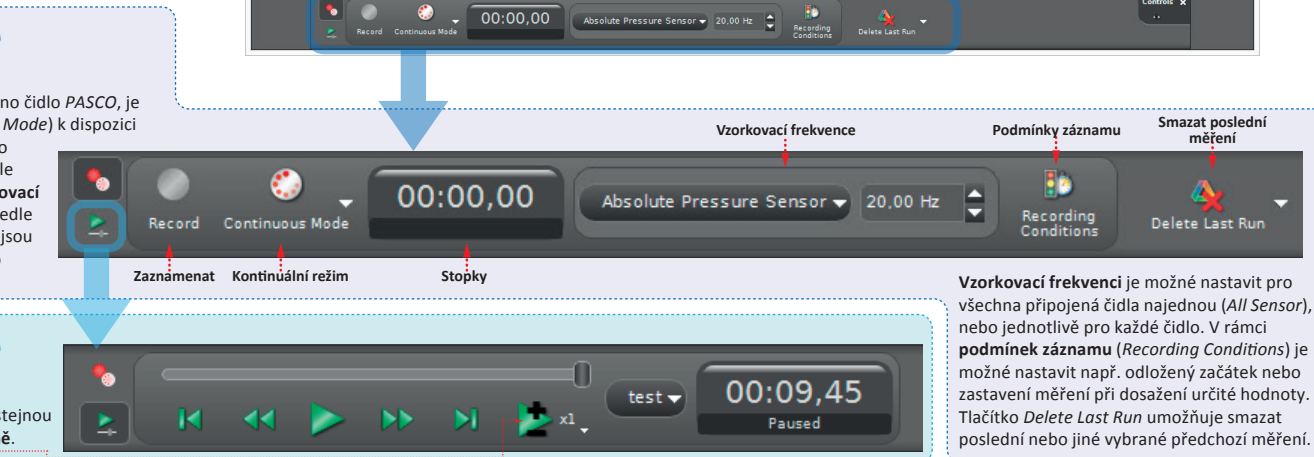

### PALETA ZOBRAZENÍ

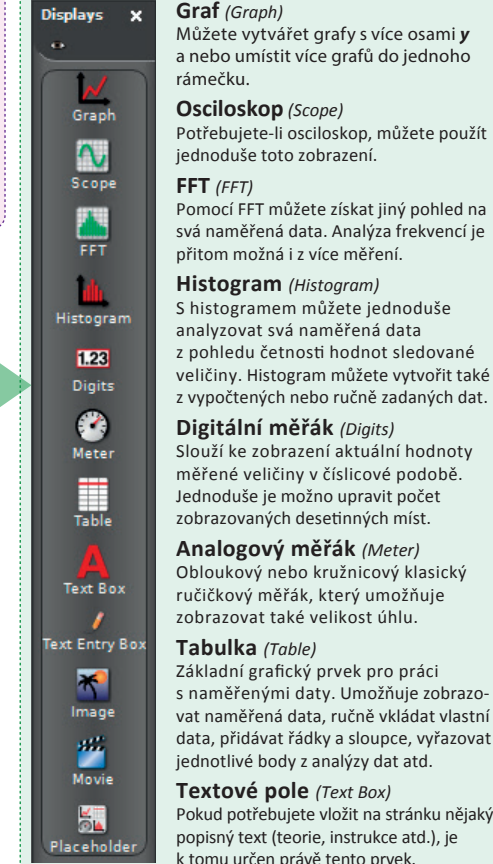

Pokud potřebujete vložit na stránku nějaký popisný text (teorie, instrukce atd.), je k tomu určen právě tento prvek. Pole pro zadání textu (Text Entry Box)

Narozdíl od předchozího slouží především žákům. Toto pole je možné používat např. pro vložení odpovědi na otázky, zapsání vypočtených výsledků, formulaci závěrů atd.

#### Obrázek (Image)

Na stránku je možné umístit libovolný obrázek.

#### Video (Movie)

Na stránku můžete umístit také video (např. s instruktáží), nebo umožnit video nahrát v průběhu experimentu. K dispozici je i pokročilá videoanalýza.

#### Zástupný prvek (Placeholder)

Na stránce můžete pouze vymezit určitou oblast a volbu správného konkrétního "zobrazení" třeba ponechat až na žáky jako součást jejich práce. Nebo si takto můžete připravit další obecné šablony svého rozložení pryků.

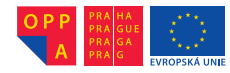

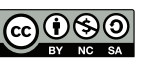

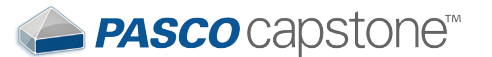

## 2. PALETA NÁSTROJŮ

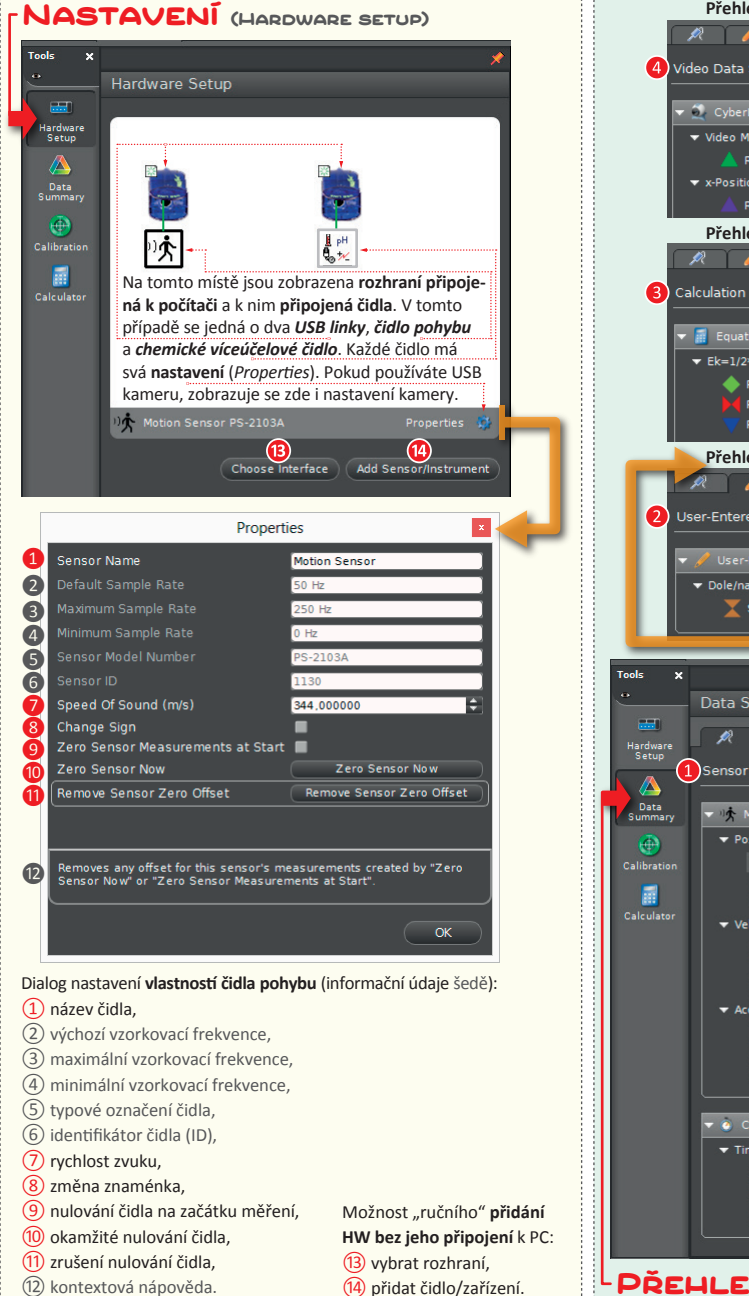

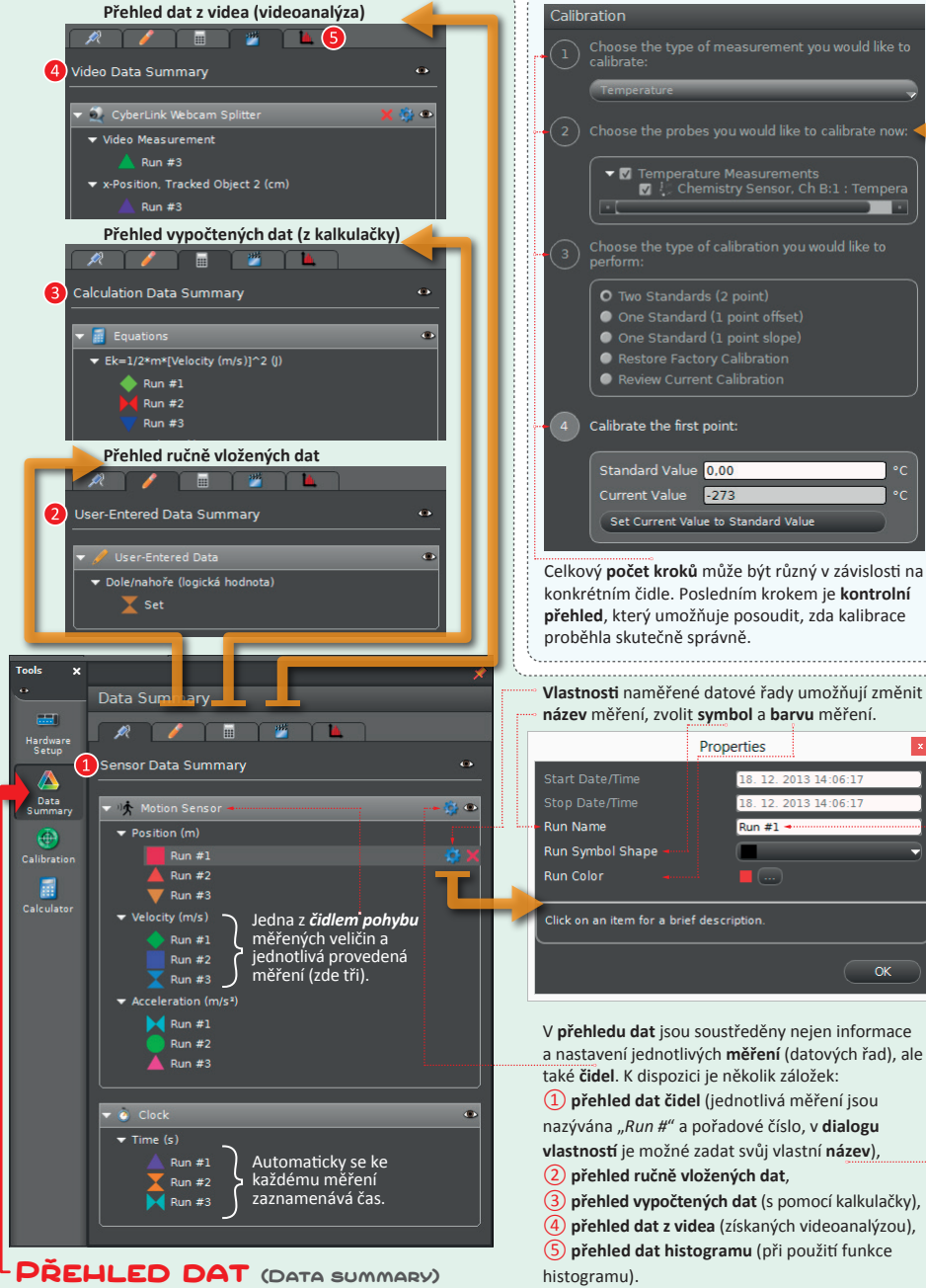

#### KALIBRACE (CALIBRATION) Tools × -----Choose the type of measurement you would like to calibrate: Hardware Setup Temperature Cancel Next • Calibratio

Pokud připojené čidlo umožňuje/vyžaduje kalibraci, je aktivní kalibrační průvodce. Ten vás provede porcesem kalibrace po jednotlivých krocích tak, že na nic nezapomenete. Prvním krokem je výběr čidla. Každý další krok pokračuje stiskem tlačítka Další (Next).

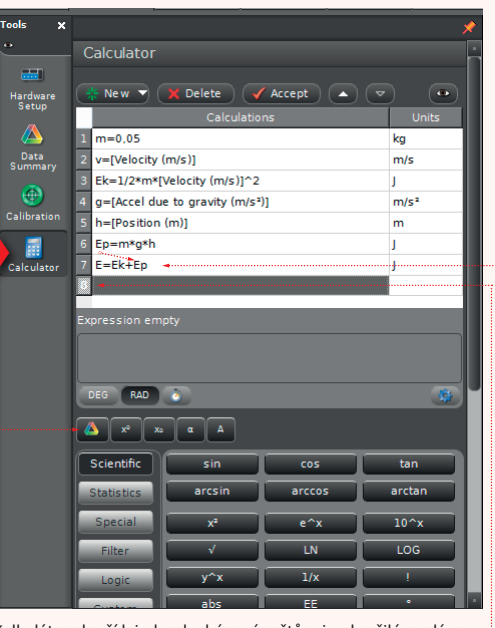

Kalkulátor slouží k jednoduchým výpočtům i pokročilé analýze dat. Výpočty se provádí v řádcích. Použít je možné všechny funkce běžné vědecké kalkulačky, ale také pokročilé funkce statistické, funkce speciální, filtry, funkce logické a funkce vlastní. Naměřená (ale i ručně vložená) data do výpočtu zahrneme jednoduše s využitím tlačítka s duhovým trojúhelníčkem. Jednou definovaný výpočet můžeme použít v dalším výpočtu.

KALKULÁTOR (CALCULATOR)

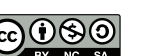

TATO INFORMAČNÍ KARTA VZNIKLA V RÁMCI PROJEKTU OPPA Č. CZ.2.17/3.1.00/36080 EXPERIMENTY S INTERAKTIVNÍ STAVEBNICÍ A BÁDÁNÍM FYZIKÁLNÍCH DĚJŮ DO NITRA AUTOMOBILU.

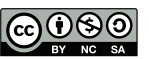

WEILOVA 4. PRAHA 10 - HOSTIVAŘ - WWW.SKOLAHOSTIVAR.CZ

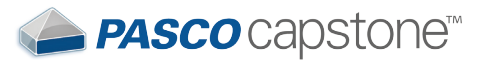

STŘEDNÍ ŠKOLA AUTOMOBILNÍ A INFORMATIKY

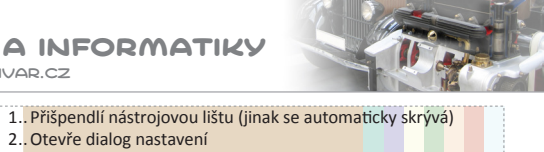

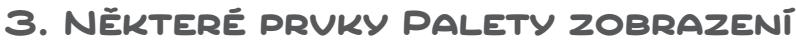

WEILOVA 4. PRAHA 10 - HOSTIVAŘ – WWW.SKOLAHOSTIVAR.CZ

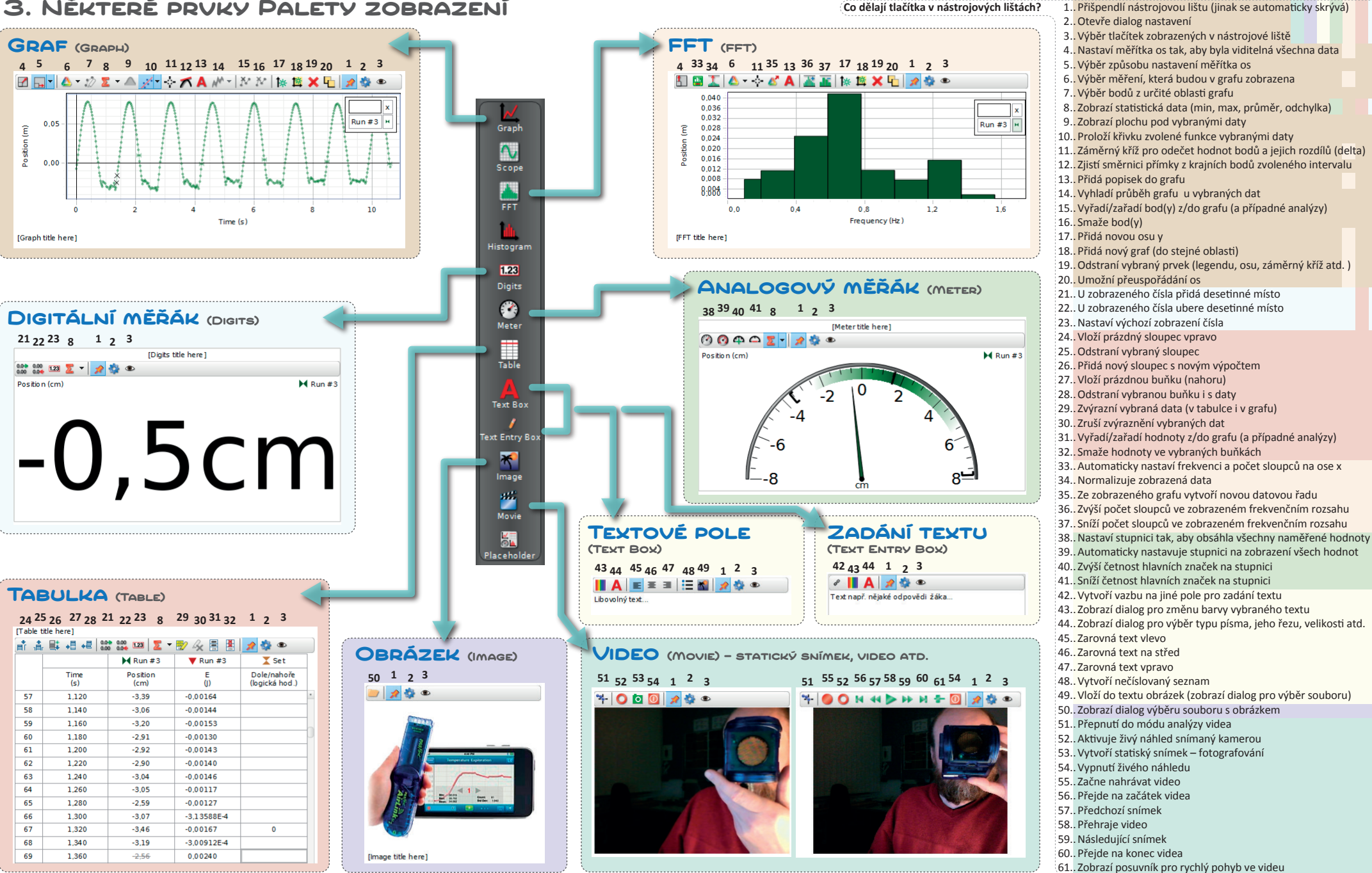

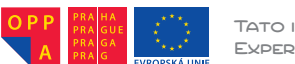

TATO INFORMAČNÍ KARTA VZNIKLA V RÁMCI PROJEKTU OPPA Č. CZ.2.17/3.1.00/36080. EXPERIMENTY S INTERAKTIVNÍ STAVEBNICÍ A BÁDÁNÍM FYZIKÁLNÍCH DĚJŮ DO NITRA AUTOMOBILU. PŘIPRAVIL: TOMÁŠ FELTL

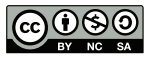